# **NIRLITE**

# Software QuickStart Guide

**VERSION 1.0** 

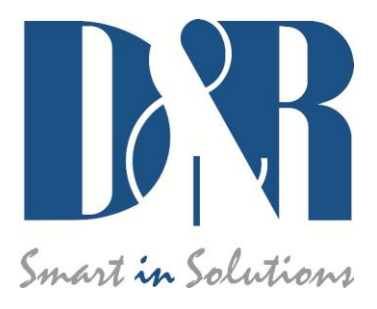

D&R Electronica B.V., Rijnkade 15B, 1382GS Weesp, The Netherlands Phone: +31 (0)294-418014, Fax: +31 (0)294-416987, Website: <u>http://www.d-r.nl</u>, E-Mail: <u>info@d-r.nl</u>

# Inhoud

| 2 INS                    | TALLATION                                                                                 | 4                |
|--------------------------|-------------------------------------------------------------------------------------------|------------------|
|                          |                                                                                           | _                |
| 2.1<br>2.2<br>2.3<br>2.4 | AIRLITE CONTROL<br>AIRLITE METERS<br>AIRLITE CONFIGURATION MANAGER<br>FIRMWARE UPDATETOOL | 4<br>5<br>6<br>7 |

# 1 Getting started

- 1) Download the AIRLITE SOFTWARE PACK from <u>www.d-r.nl</u> http://www.d-r.nl/assets/airlite-software-pack.zip (windows) http://www.d-r.nl/assets/airlite-software-pack-mac.zip (apple)
- 2) Extract the zip-archive to a local folder.
- 3) The folder contains the following items:
  - Airlite Control vx.x.x.x Setup.exe
  - Airlite Meters vx.x.x.x Setup.exe
  - Airlite Configuration Manager vx.x.x.x Setup.exe
  - Firmware Updatetool vx.x Setup.exe
  - Software QuickStart.pdf

# 2 Installation

#### 2.1 Airlite Control

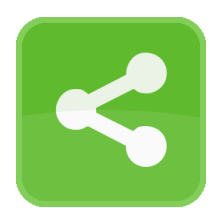

**Airlite Control** is required to install to provide a communication interface between the Airlite console and other applications (i.e. Airlite Meters).

The application runs at the background and connects to the console automatically when its USB-main port is connected to the PC.

- 1) Double click on *Airlite Control vx.x.x.x* Setup.exe
- 2) Follow the installation instructions on the screen
- 3) If installation was successful you will see the Airlite Control icon in the taskbar
- 4) Richt-click on the icon and click on

| Airlite Control v1.0.434.0 |                                    |  |  |  |  |
|----------------------------|------------------------------------|--|--|--|--|
| UDP/IP Ports               | - Status                           |  |  |  |  |
| Use defaults 1             | RECEIVED: 758                      |  |  |  |  |
| METERING: 19548            | TRANSMITTED: 0                     |  |  |  |  |
| CONFIG: 19549              | CLIENTS ACTIVE: 0                  |  |  |  |  |
| CUSTOM: 19550              | _ Interface                        |  |  |  |  |
| LISTEN: 19551              | Start Stop  Auto Connect 2 running |  |  |  |  |
|                            | )                                  |  |  |  |  |

Settings

- 5) Make sure the two checkboxes are checked and close the window
- 6) Connect the USB-main port of the console with the PC
- 7) Airlite Control automatically starts running when a console is connected:

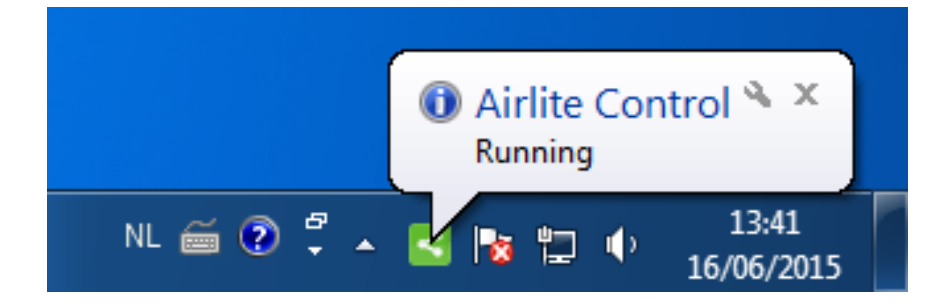

### 2.2 Airlite Meters

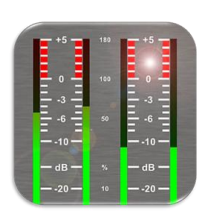

**Airlite Meters** is an application which shows metering levels and states of the Airlite console.

The eight channel and NONSTOP indicators can also be used as remote control by clicking on it.

- 1) Double click on *Airlite Meters vx.x.x.x Setup.exe*
- 2) Follow the installation instructions on the screen
- 3) Double click on the icon on your desktop to run the application
- 4) Press the settings symbol in the upper right corner

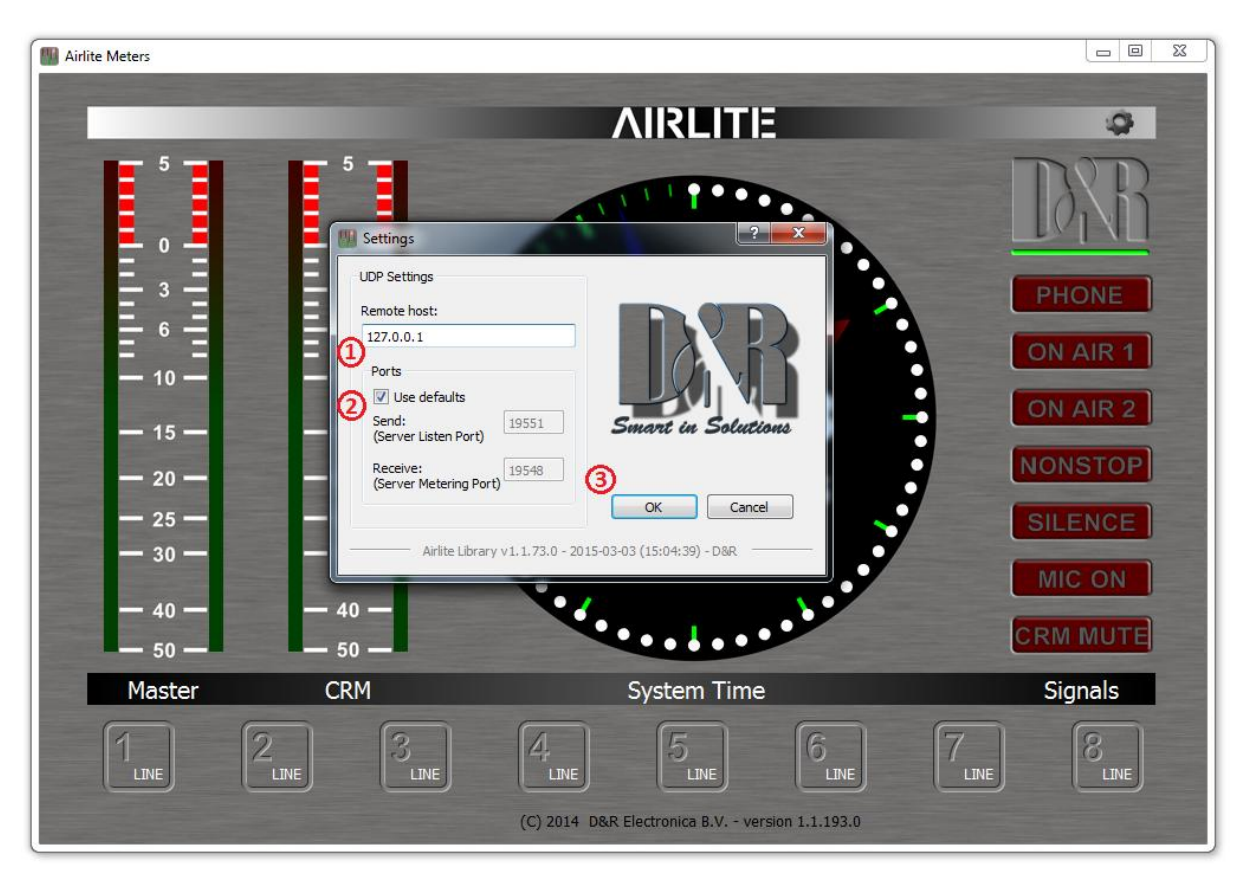

- 5) Set remote host to: 127.0.0.1
- 6) Check the *Use defaults* checkbox and press [OK]
- 7) A green line below the D&R logo indicates the application is online (receiving data)

#### 2.3 Airlite Configuration Manager

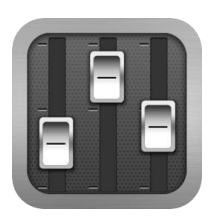

**Airlite Configuration Manager** can be used to read or write configuration settings from or to the Airlite console respectively.

The entire configuration can be saved or loaded as a preset-file from the *File* menu.

- 1) Double click on Airlite Configuration Manager vx.x.x.x Setup.exe
- 2) Follow the installation instructions on the screen
- 3) Double click on the icon on your desktop to run the application
- 4) Press the **Options->Communication** from the menu bar:

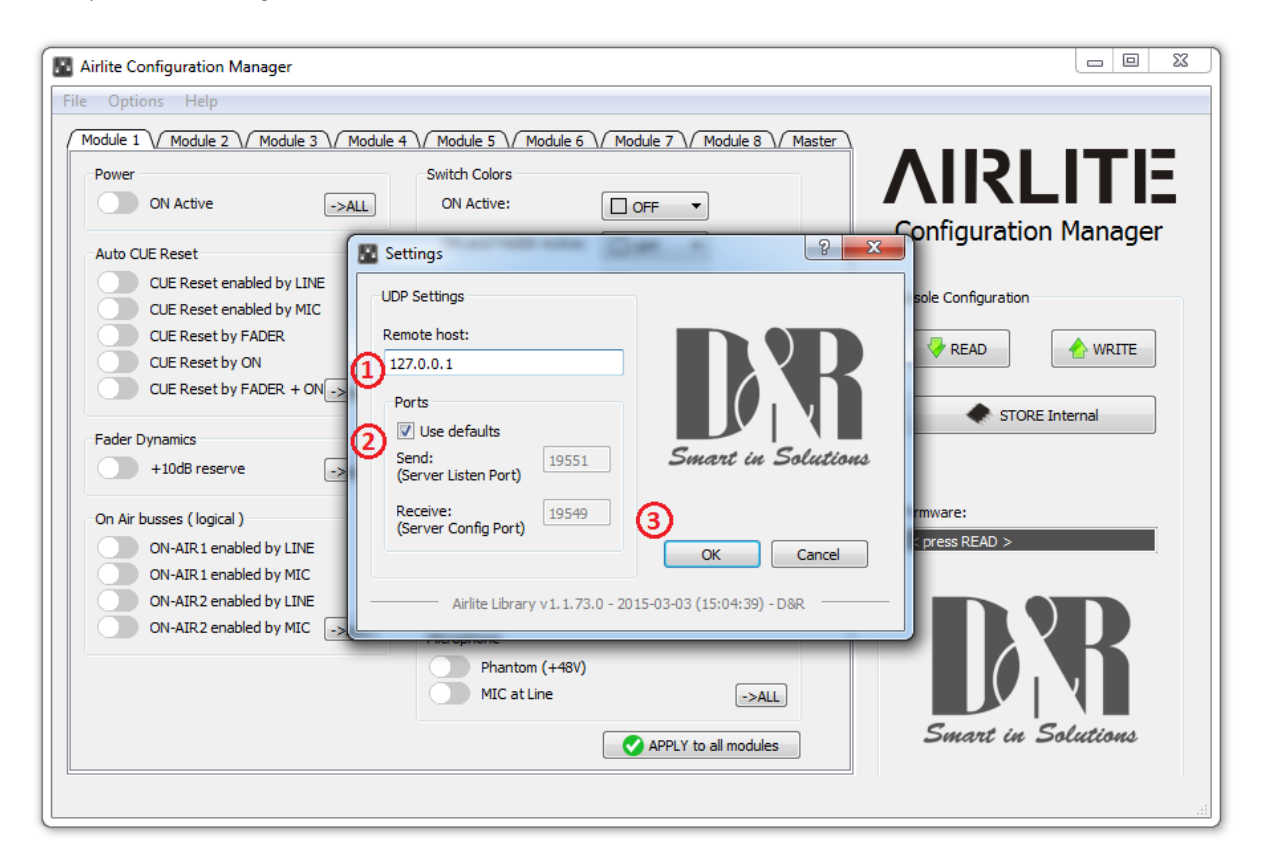

- 5) Set remote host to: **127.0.0.1**
- 6) Check the Use defaults checkbox and press [OK]
- 7) Press [READ] to read configuration settings from the console.

## 2.4 Firmware Updatetool

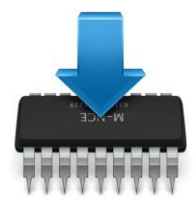

Firmware Updatetool can be used to update the internal firmware of the Airlite console.

The latest firmware can be downloaded from www.d-r.nl

- 1) Double click on *Firmware Updatetool vx.x Setup.exe*
- 2) Follow the installation instructions on the screen
- 3) Double click on the icon on your desktop to run the application

| 📥 D&R Firmware Updatetool v2.00 |                              |    |  |  |
|---------------------------------|------------------------------|----|--|--|
| Select Device:                  | D&R Airlite                  | DR |  |  |
| Select Firmware                 | C:/airlite_firmware_v1.1.hex |    |  |  |
| UPDATE                          |                              | 0% |  |  |
|                                 |                              |    |  |  |

- 4) Make sure the console is in bootloader mode:
  - Power off the console
  - Press and hold on the CONNECT button
  - Power on the console
  - Release CONNECT button
- 5) Select D&R Airlite from the device list
- 6) Select the firmware file located on your PC
- 7) Press [UPDATE]
- 8) When update was successful a window similar as below will popup:

| 📥 Info | ×                                                                                        |
|--------|------------------------------------------------------------------------------------------|
| i      | Firmware succesfully updated!<br><airlite_firmware_v1.1.hex></airlite_firmware_v1.1.hex> |
|        | ОК                                                                                       |